## tiny tracker

## How to ... Record Group PITA

 Notes: This help sheet shows the default PITA options, but your setting may have chosen different icons and customised the terminology.

 1.
 1. Add additional children.

E Expected

Ex Exceeding

60m 🔲 Carline. Scott

Parents & Staff 🗹

68m 🗖

SAVE PITA CANCE

Select the audience for your observation.
 Choose the PITA judgement.
 Address Nacy on State of the service and development of the service and development of the service and development.

When you have finished, click SAVE PITA